## Educator – Printing Evaluation Feedback Forms

Student Business Systems Team

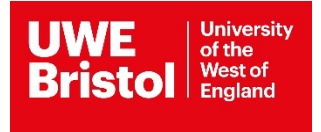

## Contents

| Educator – Printing Evaluation Feedback Forms | 3 |
|-----------------------------------------------|---|
|-----------------------------------------------|---|

## **Educator - Printing Evaluation Feedback Forms**

1) Log in to the Social work portal

NB: If you have issues logging into the social work portal or have forgotten your username and/or password, please email <u>sds.operations@uwe.ac.uk</u>.

2) On the banner at the top of your screen, click on the

Placement Areas option.

3) All the placements you support will be listed:

| Placement Areas                                                                                             |                                                                                            |                                     |  |  |  |  |  |  |
|----------------------------------------------------------------------------------------------------|--------------------------------------------------------------------------------------------|-------------------------------------|--|--|--|--|--|--|
| This page lists all placement area<br>whether an evaluation is required<br>Please click on a placement area | as where you have supported or are currently s<br>d.<br>I to view and evaluate placements. | upporting students on placement and |  |  |  |  |  |  |
| Placement Area                                                                                              | Number of Evaluations Required                                                             | Students Currently On Placement     |  |  |  |  |  |  |
|                                                                                                    |                                                                                            | 0                                   |  |  |  |  |  |  |

- 4) Click on the placement area that you would like to print an evaluation form for.
- 5) You will be presented with all the students you have been required to do evaluations for, for this placement. Go to your chosen student and click 'View evaluation'.

|                       | Discourse | Dete Free  | Dete Te    | Manager In an all la         | 111        |                            |               |
|-----------------------|-----------|------------|------------|------------------------------|------------|----------------------------|---------------|
| Student               | Level     | Date From  | Date To    | placement                    | Evaluated? |                            |               |
| Student,<br>Tweety    |           | 01/10/2018 | 20/01/2019 | ON SITE<br>SUPERVISOR        | ×          | Evaluate this<br>placement | Click to view |
| Student,<br>Sylvester |           | 01/10/2018 | 20/01/2019 | ON SITE<br>SUPERVISOR        | ×          | Evaluate this<br>placement | evaluation    |
| Student,<br>Daffy     |           | 01/10/2018 | 20/01/2019 | ON SITE PRACTICE<br>EDUCATOR | <b>~</b>   | View evaluation            |               |
| Social, Sam,<br>Ms    | 1         | 01/10/2018 | 20/01/2019 | PRACTICE<br>EDUCATOR         | ×          | Evaluate this<br>placement |               |
| Stude Rec             | quired    | 01/10/2018 | 20/01/2019 | PRACTICE<br>EDUCATOR         | ×          | Evaluate this<br>placement |               |

- 6) Your completed evaluation for this student will then appear.
- 7) To print, right click and a box will come up. Click on 'Print' and follow your usual printing process.